|                | Revision:              | 1.0                |                 |            |
|----------------|------------------------|--------------------|-----------------|------------|
| WILKES         | Effective Date:        | 08/01/2015         | Revision Date:  | 08/01/2015 |
| UNIVERSITY     | Last Revised by:       | Help Desk          | Document Owner: | Help Desk  |
| FAQ – OS X How | do I sync Mac Mail wit | h my Wilkes email? |                 |            |

## Purpose

This guide details the steps to sync Mac Mail with a Wilkes email account.

Requirements

- 1. A computer with an internet connection running Mac OS X.
- 2. An active Wilkes account.

Notes

1. Wilkes email can always be accessed via the eWilkes website: http://ewilkes.wilkes.edu

Process

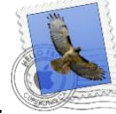

- 1. Open Mac Mail by clicking the icon on the dock or in the Applications folder.
- 2. Choose a mail account to add: choose Google and then click Continue.
  - a. Note: if you already have an email account synced to Mac Mail, you will need to do the following.
    - i. Select the Mail menu.
    - ii. Select Preferences...
    - iii. Select the Accounts tab.
    - iv. Click the + sign to add a new account.

|                                                         | Revision:        | 1.0        |                 |            |
|---------------------------------------------------------|------------------|------------|-----------------|------------|
| WILKES                                                  | Effective Date:  | 08/01/2015 | Revision Date:  | 08/01/2015 |
| UNIVERSITY                                              | Last Revised by: | Help Desk  | Document Owner: | Help Desk  |
| FAQ – OS X How do I sync Mac Mail with my Wilkes email? |                  |            |                 |            |

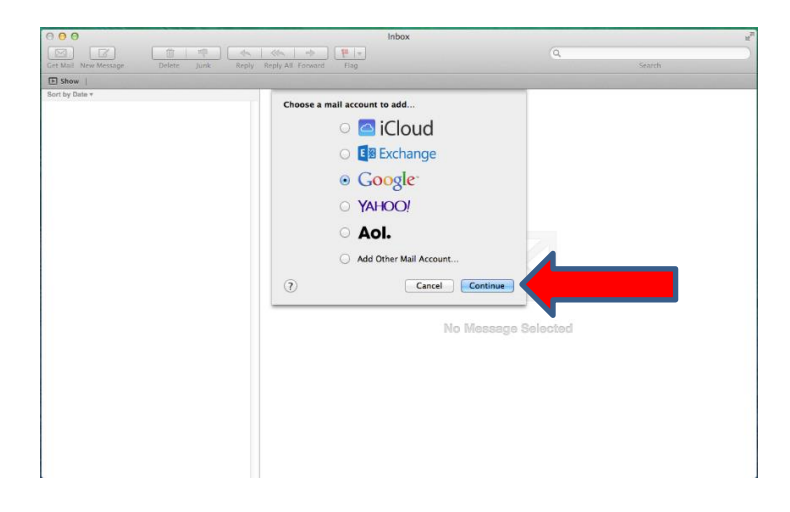

- 3. Name: enter your name.
- 4. Email address: enter your Wilkes email address.
- 5. Password: enter your Wilkes password.
- 6. Click Set Up.

| 000                                      | Inbox                                                                                                    | 2        |
|------------------------------------------|----------------------------------------------------------------------------------------------------|----------|
|                                          | ≪ ⇒ ₩ +                                                                                                    | Q )      |
| Get Mail New Message Delete Junk Reply I | Reply All Forward Flag                                                                                                    | Search   |
| Show                                     |                                                                                                    |          |
| Sort by Date *                           | Cocie   Name:   Name:   Name:   Inami:   Inami: </th <th>selected</th> | selected |

7. Select the apps that you would like to use with your Wilkes email account and then click **Done**.

|                                                         | Revision:        | 1.0        |                 |            |
|---------------------------------------------------------|------------------|------------|-----------------|------------|
| WILKES                                                  | Effective Date:  | 08/01/2015 | Revision Date:  | 08/01/2015 |
| UNIVERSITY                                              | Last Revised by: | Help Desk  | Document Owner: | Help Desk  |
| FAQ – OS X How do I sync Mac Mail with my Wilkes email? |                  |            |                 |            |

| 000                                    | Inbox                                                               | Ka.       |
|----------------------------------------|---------------------------------------------------------------------|-----------|
| Get Mail New Message Delete Junk Reply | Reply All Forward Flag                                              | Q. Search |
| E Show                                 |                                                                     |           |
| D Show  <br>Bort by Date *             | Coogle<br>Select the apps to use with firstmane.lastname;wilkes.edu | Selected  |

8. After clicking **Done** a mail box will appear, syncing all existing emails.

| ●                    | No Mailbox Selected                      |                     |
|----------------------|------------------------------------------|---------------------|
|                      |                                          | Q                   |
| Get Mail New Message | Delete Junk Reply Reply All Forward Flag | Search              |
| Hide   Inbox (1) Ser | sort by Date ▼                           |                     |
|                      |                                          |                     |
| Flagged 9            |                                          |                     |
| Sent                 |                                          |                     |
| All Mail 3867        |                                          |                     |
| SMART MAILBOXES      |                                          |                     |
| GOOGLE 3866          |                                          |                     |
|                      |                                          |                     |
|                      |                                          |                     |
|                      |                                          |                     |
|                      |                                          |                     |
|                      |                                          |                     |
|                      |                                          |                     |
|                      |                                          |                     |
|                      |                                          | No Message Selected |
|                      |                                          |                     |
| MAIL ACTIVITY        |                                          |                     |
| Incoming Massages    |                                          |                     |
| Norming Messages     |                                          |                     |
| 2236 of 4299         |                                          |                     |
|                      |                                          |                     |
|                      |                                          |                     |
| + 🔻 🌣 -              |                                          |                     |